# **OFFICE 365** SE CONNECTER ET **TRAVAILLER EN GROUPE**

## ENCODER L'ADRESSE <u>www.office.com</u> dans un navigateur et cliquer sur « se connecter »

| Connexion Office 365    × + · ·                                                                                                    |                      | -             | ٥ | × |
|----------------------------------------------------------------------------------------------------|----------------------|---------------|---|---|
| ← → Ů ⋒ A https://www.office.com/                                                                                                    |                      | != <i>l</i> ~ | Ŕ |   |
| (j) Ce site utilise des cookies pour l'analyse, ainsi pour que les contenus et les publicités personnalisés. En continuant à naviguer sur ce site, vous acceptez cette utilisation. | En savoir plus       |               |   | - |
| Microsoft                                                                                                    | Se connecter         |               |   |   |
| Office Produits ~ Ressources ~ Modèles Support My account                                                                                                    | Achetez Office 365 > | -             |   |   |
| Bienvenue dans Office<br>Votre espace pour la création, la communication, la collaboration et l'accomplissement de vos tâches.<br>Télécharge Offic                                  |                      |               |   |   |

Ou'est-ce au'Office 365 ?

#### 1. ENCODER VOTRE ADRESSE MAIL @ST-ANDRE.BE

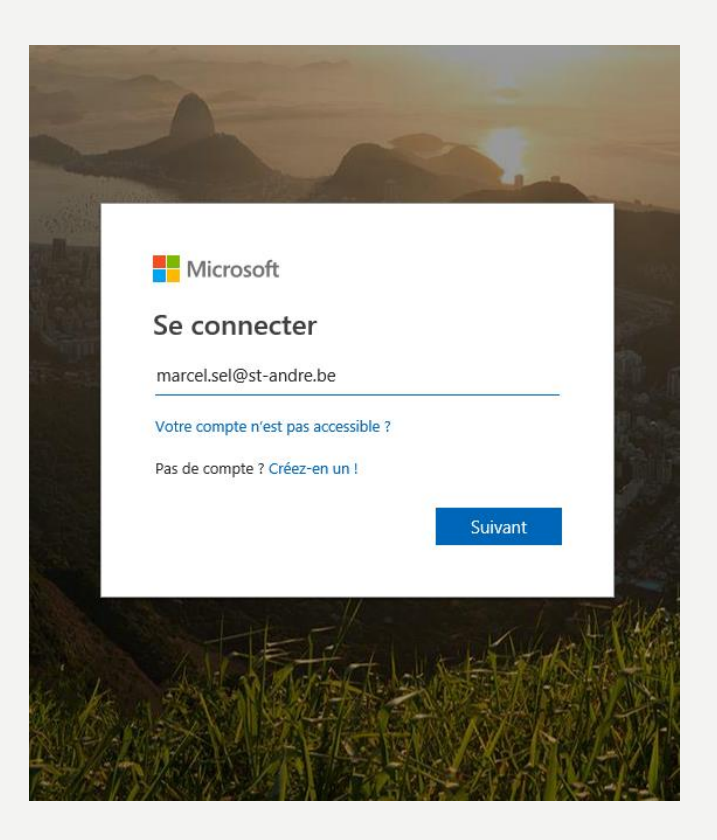

## 2. ENCODER LE MOT DE PASSE REÇU SUR VOTRE ÉTIQUETTE

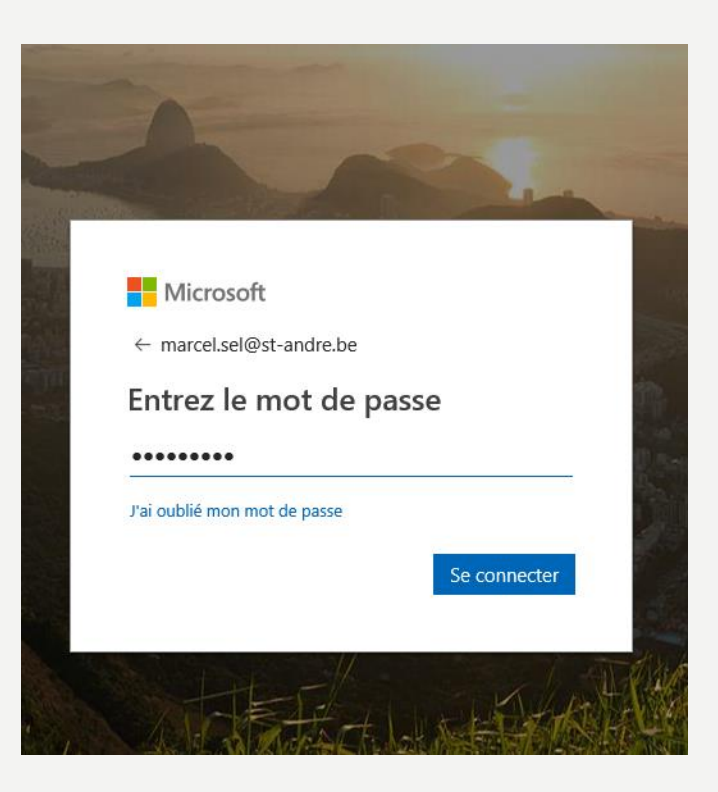

MODIFIER VOTRE MOT DE PASSE EN AJOUTANT SIMPLEMENT UN « ZÉRO » EN PLUS LE PREMIER MOT DE PASSE EST CELUI SUR L'ÉTIQUETTE. LE SUIVANT EST LE NOUVEAU. LE DERNIER SERT À CONFIRMER LE DEUXIÈME.

| 1       | Microsoft                                                                                                    |  |
|---------|----------------------------------------------------------------------------------------------------|--|
| and the | marcel.sel@st-andre.be                                                                                                    |  |
|         | Mettre à jour votre mot de<br>passe                                                                                              |  |
|         | Vous devez mettre à jour votre mot de passe, car<br>vous vous connectez pour la première fois ou votre<br>mot de passe a expiré. |  |
|         |                                                                                                    |  |
|         | Se connecter                                                                                                    |  |
|         |                                                                                                    |  |

#### OFFICE 365 VA VOUS DEMANDER MAINTENANT D'ENCODER UN MOYEN DE RÉCUPÉRATION DE VOTRE MOT DE PASSE EN CAS D'OUBLIS OU DE PERTE.

#### Microsoft

marcel.sel@st-andre.be

#### Plus d'informations requises

Votre organisation a besoin de plus d'informations pour préserver la sécurité de votre compte

Utiliser un autre compte

#### En savoir plus

<u>Suivant</u>

# DEUX POSSIBILITÉS S'OFFRENT À VOUS : VIA VOTRE NUMÉRO DE TÉLÉPHONE OU VIA VOTRE ADRESSE MAIL PERSONNELLE (GMAIL, YAHOO, ...). Vous pouvez choisir une ou deux possibilités.

#### ne perdez pas l'accès à votre compte !

Pour nous assurer que vous pouvez réinitialiser votre mot de passe, nous devons collecter quelques informations qui nous permettront de vérifier votre identité. Ces informations ne seront pas utilisées pour vous envoyer du courrier indésirable, mais seulement pour sécuriser davantage votre compte. Vous devrez configurer au moins 1 des options ci-dessous.

\rm Téléphone d'authentification n'est pas configuré(e). Configurer maintenant

Adresse électronique d'authentification n'est pas configuré(e). Configurer maintenant

niner annuler

CLIQUEZ SUR « CONFIGURER MAINTENANT » DE LA OU DES SOLUTIONS SOUHAITÉES. DANS CET EXEMPLE, NOUS PRENDRONS CELUI DU TÉLÉPHONE.

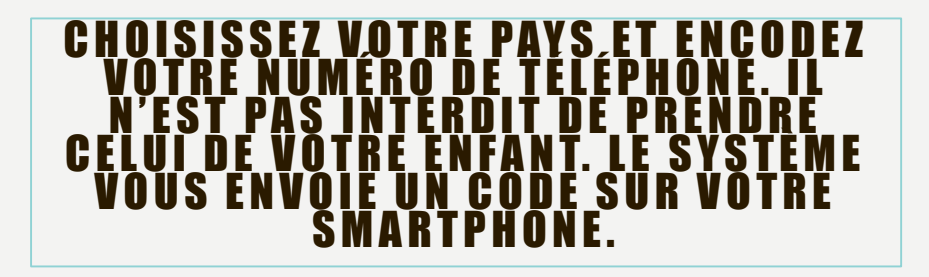

Microsoft

#### ne perdez pas l'accès à votre compte !

Vérifiez votre numéro de téléphone d'authentification ci-dessous.

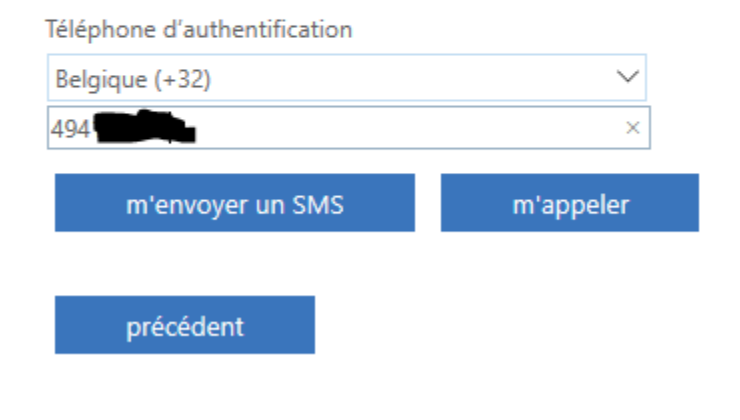

#### ne perdez pas l'accès à votre compte !

Vérifiez votre numéro de téléphone d'authentification ci-dessous.

#### Téléphone d'authentification

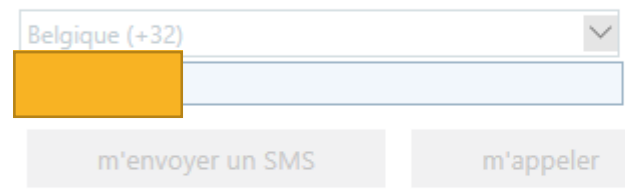

Nous avons envoyé un SMS contenant un code de vérification à votre téléphone.

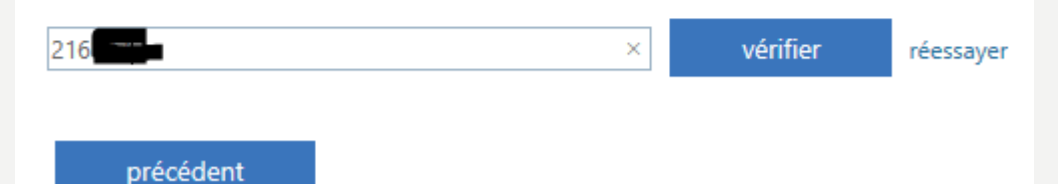

## ENCODEZ CE CODE DANS LA ZONE PRÉVUE.

#### ne perdez pas l'accès à votre compte !

Merci ! Nous utiliserons les informations ci-dessous pour récupérer votre compte si vous oubliez votre mot de passe. Cliquez sur « terminer » pour fermer cette page.

Téléphone d'authentification est défini(e) sur 
 Changer
 Adresse électronique d'authentification n'est pas configuré(e). Configurer maintenant

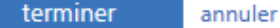

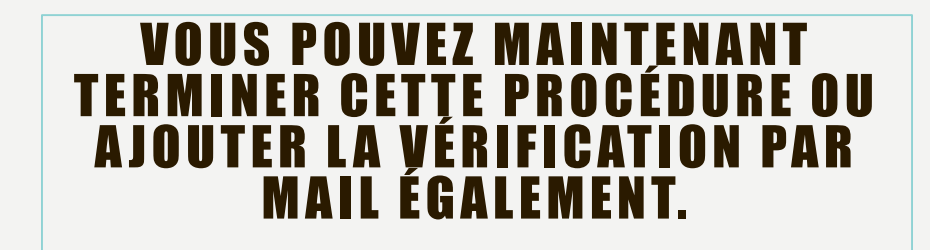

DE PRÉFÉRENCE, NOUS DEMANDONS AUX ÉLÈVES DE NE PAS « RESTER CONNECTÉS » AFIN DE PRENDRE L'HABITUDE DE RETENIR LES MOTS DE PASSE ;]

#### Microsoft

marcel.sel@st-andre.be

#### Rester connecté ?

Cela vous permet de réduire le nombre de fois où vous êtes invité à vous connecter.

Non

<u>Oui</u>

Ne plus afficher ce message

# UNE PETITE PRÉSENTATION APPARAIT ET UNE INVITATION À MODIFIER VOTRE FUSEAU HORAIRE APPARAIT

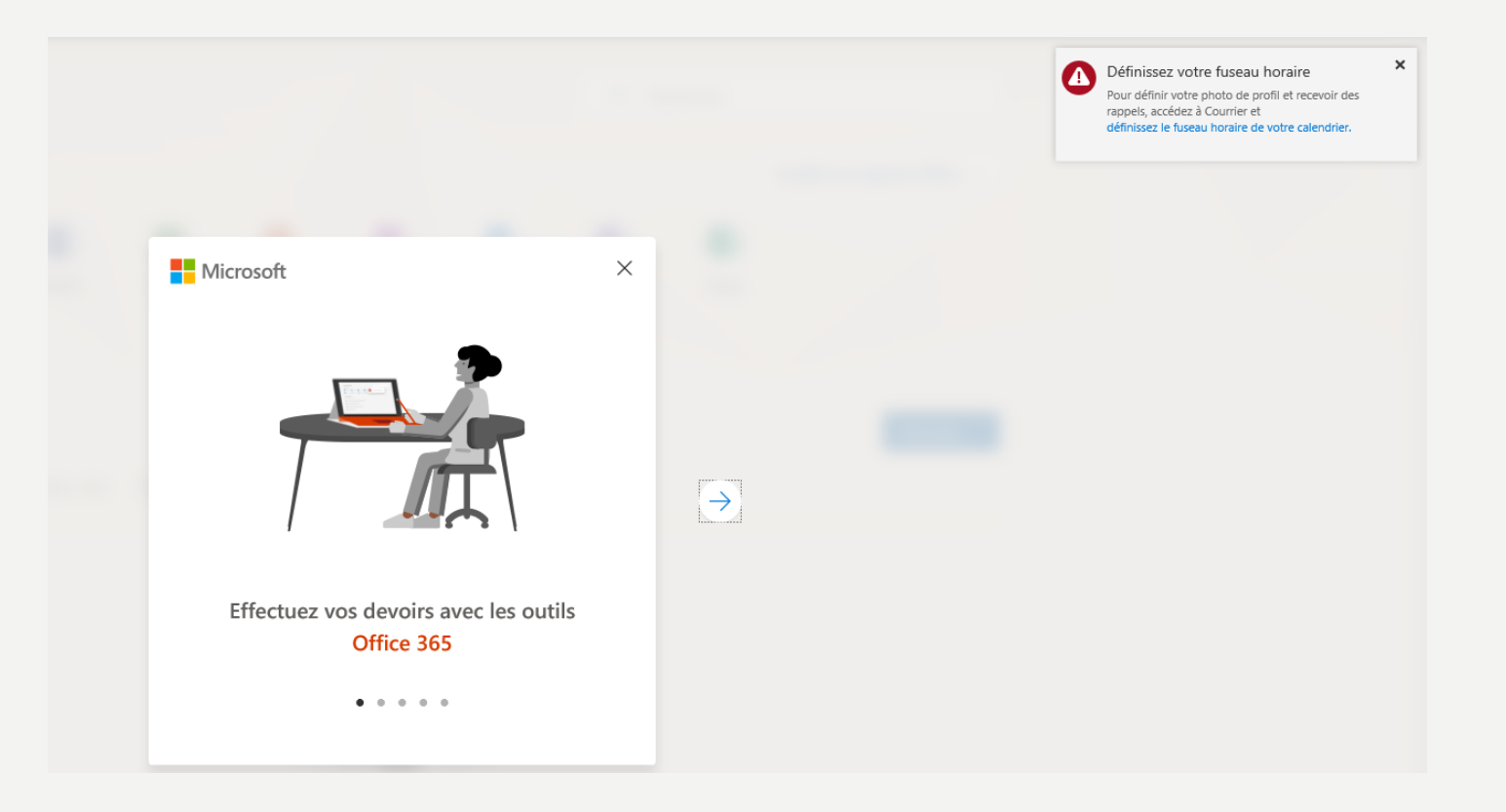

#### EN ROUGE : VOS PARAMÈTRES, VOS NOTIFICATIONS, LE BOUTON DÉCONNECTION (CLIQUER SUR VOS INITIALES) EN VERT : LES DIFFÉRENTES APPLICATIONS DISPONIBLES « EN LIGNE » EN ORANGE : L'ESPACE ONE DRIVE OÙ LES ÉLÈVES PEUVENT VOIR LES DERNIERS DOCUMENTS TRAVAILLÉS OU PARTAGÉS EN MAUVE LE BOUTON DE RETOUR À LA PAGE D'ACCUEIL QUAND VOUS ÊTES PERDUS DANS <u>UNE APPLICATION</u>

| 5 |                                                                                                    | Q & ? |
|---|----------------------------------------------------------------------------------------------------|-------|
|   | Bonjour marcel                                                                                                    |       |
|   |                                                                                                    |       |
|   | Outlook     OneDrive     Word     Excel     PowerPoint     OneNote     SharePoint     Teams     Sway       Explorez toutes vos applications →             |       |
|   |                                                                                                    |       |
|   | Documents     ↑ Charger et ouvrir     Nouveau ∨       Récents     Épinglés     Partagés avec moi     À découvrir                                          |       |
|   |                                                                                                    |       |
|   |                                                                                                    |       |
|   |                                                                                                    |       |
|   |                                                                                                    |       |
|   | Aucun document Office récent en ligne<br>Partagez et collaborez avec d'autres personnes. Pour commencer, créez un document ou<br>chargez et ouvrez-en un. |       |
|   |                                                                                                    |       |

# CRÉER UN DOCUMENT WORD EN LIGNE QUE VOUS POUVEZ PARTAGER AVEC UN AUTRE ÉLÈVE POUR TRAVAILLER ENSEMBLE.

| <b>III</b> Office 365 |                                                    | Ф © ?                                                                                                    | MS                              |
|-----------------------|----------------------------------------------------|----------------------------------------------------------------------------------------------------|---------------------------------|
|                       | Bonjour marcel                                     | ✓ Rechercher                                                                                                    |                                 |
|                       | Applications                                       | Installer les logiciels Office \vee                                                                                                    |                                 |
|                       | Outlook     OneDrive     Word     Excel     PowerP |                                                                                                    |                                 |
|                       | Explorez toutes vos applications ->                | Bienvenue dans Word                                                                                                    |                                 |
|                       | Documents                                          | Nouveaux documents envegistrés dans : 🐴 OneDrive » D                                                                                      | ocuments Masquer les modèles ^  |
|                       | Récents Épinglés Partagés avec moi À découvrir     | Houveau document     Page de garde "Business"     Page de garde "Science" p     Carton d'invitation de Noël     Carton d'invitation - Nou | v_ Modèle vide (conception_     |
|                       |                                                    |                                                                                                    | Autres modèles $\rightarrow$    |
|                       |                                                    | Récents Épinglés Partagés avec moi À découvrir                                                                                            | ↑ Charger et ouvrir             |
|                       | Aucun de                                           | ¢                                                                                                    |                                 |
|                       | Partagez et collaborez avec d                      |                                                                                                    |                                 |
|                       |                                                    | Partagez et collaborez avec d'autres personnes. Pour commencer, créez un document ou<br>charoez et ouvrez-en un.                          |                                 |
|                       |                                                    |                                                                                                    | Accéder à OneDrive $ ightarrow$ |
|                       |                                                    |                                                                                                    |                                 |

# PREMIÈRE CHOSE : ENREGISTRER VOTRE DOCUMENT. Cliquer simplement sur « document » et renommer

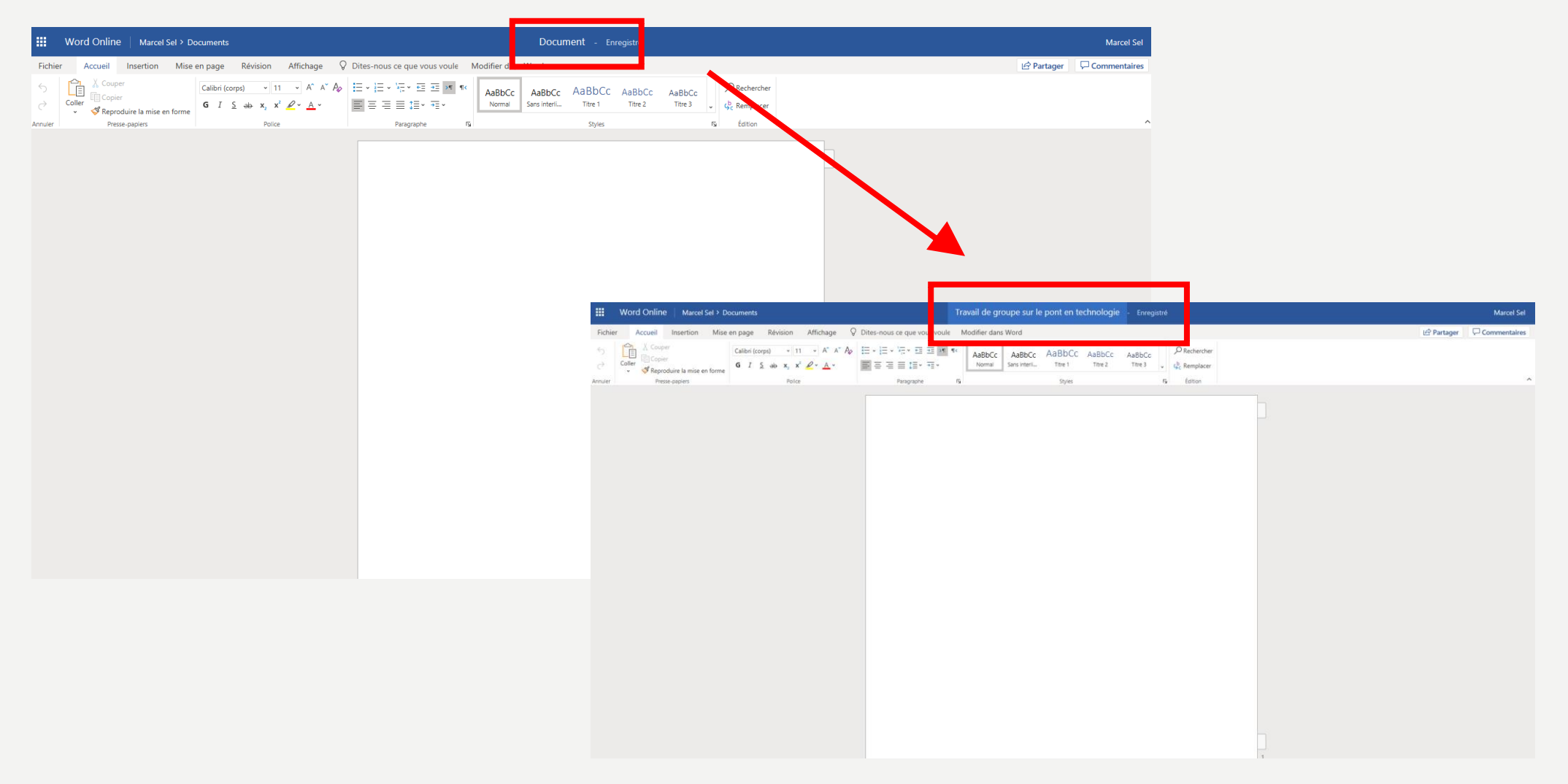

#### VOUS POUVEZ À PRÉSENT ÉCRIRE DANS VOTRE DOCUMENT ET Y INSÉRER DES Commentaires en sélectionnant un mot ou une phrase. Ensuite faire un Clic droit sur le mot et choisir ajouter un commentaire. Vous pouvez Également partager votre document avec un autre élève de la classe en Cliquant sur le bouton partager

| Travail de groupe sur le pont en technologie - Enregistré            | Marcel Sel                                                                    |
|----------------------------------------------------------------------|-------------------------------------------------------------------------------|
| Révision Affichage 💡 Dites-nous ce que vous voule Modifier dans Word | i i c Partager □ Commentaires                                                 |
| $\begin{array}{c ccccccccccccccccccccccccccccccccccc$                | Styles                                                                        |
|                                                                      | Commentaires<br>+ Nouveau commentaire Partager ×                              |
| Ceci est un test.                                                    | Je pense qu'il y a un C'est pas sorcier qui t itte du sujet)                  |
| Il serait uti de e renseigner sur e viaduc de Millau.                | Pour quelles personnes voulez-vous que ce lien<br>fonctionne ? En savoir plus |
|                                                                      | Tout le monde                                                                 |
|                                                                      | (E) Les personnes au sein de votre organisation                               |
|                                                                      | Right Person     Ayant déjà l'accès     Partager     X                        |
|                                                                      | (A) Des personnes spécifiques     Envoyer le lien                             |
| Ensuite choisir « personnes spécifiques » pour ch                    | OISITIE OU                                                                    |
| les élèves avec qui vous souhaitez partager votre                    | document.                                                                     |
| Attention, les autres élèves pourront modifie                        | Appliquer Annuler Ajoutez une autre personne                                  |
| document si vous choisissez « autoriser la modific                   | Ajoutez un message (facultatif)                                               |
| cliquer sur « Appliquer »                                            | Envoyer                                                                       |
| Ecrire les premières lettres du prénom du ou o                       | es élèves 💿                                                                   |
| voulus et une liste apparait dans laquelle il suffit                 | de choisir.                                                                   |

# VOUS VENEZ DE PARTAGER VOTRE DOCUMENT AVEC « JOHN FIRGER » CELUI-CI VA RECEVOIR UN MAIL LUI INDIQUANT VOTRE PARTAGE. LES EMAILS SONT REGROUPÉS DANS L'APPLICATION OUTLOOK

|                                  |               |             |            |         |            |        |         |                                       | Ļ! | ŝ | ? JF |
|----------------------------------|---------------|-------------|------------|---------|------------|--------|---------|---------------------------------------|----|---|------|
| Bonjour John                     |               |             |            |         |            | ,₽ Rec | hercher |                                       |    |   |      |
| Applications                     |               |             |            |         |            |        |         | Installer les logiciels Office $\vee$ |    |   |      |
| <b>1</b>                         | W             | x           | P          | N       | S          | TB     | S       |                                       |    |   |      |
| O <mark>utlo</mark> ok OneDrive  | Word          | Excel       | PowerPoint | OneNote | SharePoint | Teams  | Sway    |                                       |    |   | _    |
| Explorez toutes vos applications | $\rightarrow$ |             |            |         |            |        |         |                                       |    |   |      |
| Documents                        |               |             |            |         |            |        |         | Nouveau 🗡                             |    |   |      |
| Récents Épinglés Parta           | gés avec moi  | À découvrir | •          |         |            |        |         |                                       |    |   |      |
|                                  |               |             |            |         | -          |        |         |                                       |    |   |      |

# L'EMAIL QUE JOHN A REÇU.

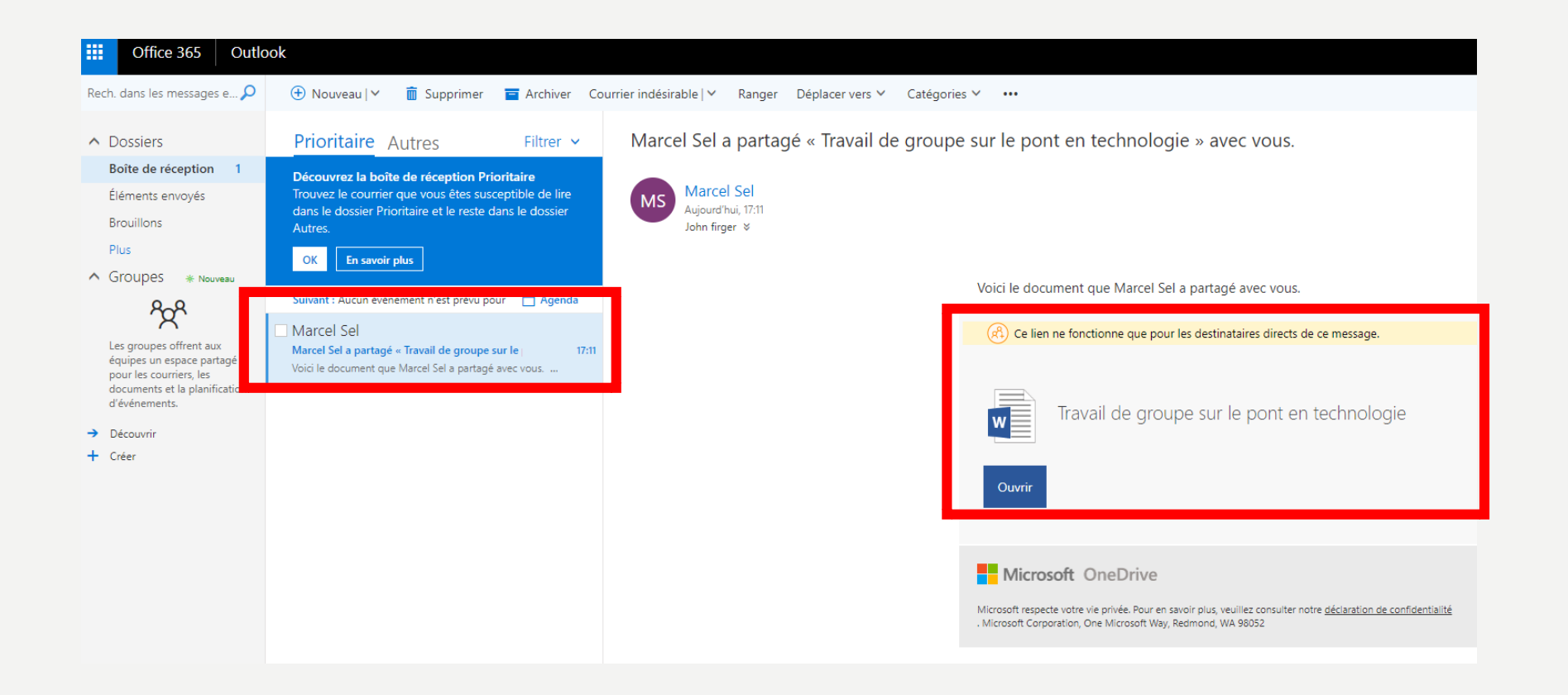

## JOHN A OUVERT LE DOCUMENT ET ON PEUT VOIR QUE MARCEL EST ÉGALEMENT OCCUPÉ DE TRAVAILLER SUR CELUI-CI. MALGRÉ CELA, VOUS POUVEZ ÉGALEMENT ENCODER ;)

|              | Word Online    | Marcel Sel > Docu | uments                                                                                               |                |                                                                           | Travail de gro            | oupe sur le pont                | en technolog            | ie - Enregis      | stré                                                    |   |                                  | 1          |            | John firger  |
|--------------|----------------|-------------------|----------------------------------------------------------------------------------------------------|----------------|---------------------------------------------------------------------------|---------------------------|---------------------------------|-------------------------|-------------------|---------------------------------------------------------|---|----------------------------------|------------|------------|--------------|
| Fichie       | er Accueil Ins | sertion Mise en   | page Révision Afficha                                                                                | ige 🛛 Dites-no | ous ce que vous vou                                                       | Modifier dans             | Word                            |                         |                   |                                                         |   | 🛃 Marcel Sel modifie également * | Discussion | 🖄 Partager | Commentaires |
| ←<br>Annuler | Coller         | la mise en forme  | Calibri (corps) $\sim$ 11 $\sim$ A <sup>2</sup><br><b>G</b> $I \leq ab x_2 x^2 \swarrow A$<br>Police | · A* A₀        | E v Matter v etter state v v<br>E ter ter ter ter ter ter ter ter ter ter | AaBbCc<br>Normal          | AaBbCc AaB<br>Sans interii Titi | DCC AaBbCo<br>1 Titre 2 | AaBbCc<br>Titre 3 | ✓ Rechercher<br>✓ G <sup>b</sup> <sub>c</sub> Remplacer | r |                                  |            |            | ~            |
|              |                |                   |                                                                                                    |                | Ceci est un te                                                            | st.<br>Ie e renseigner su | ır le viaduc de Millai          |                         |                   |                                                         | Ţ |                                  |            |            |              |

# VOUS POUVEZ ÉGALEMENT ÉCRIRE DES **COMMENTAIRES** SUR UN MOT OU MÊME CONVERSER EN DIRECT AVEC MARCEL S'IL EST EN LIGNE ÉGALEMENT

| Word Online   Marcel Sel > Documents                                                                                                    | Travail de groupe sur le pont en technolo | gie - Enregistré                                         | John firger                                                                     |
|----------------------------------------------------------------------------------------------------|-------------------------------------------|----------------------------------------------------------|---------------------------------------------------------------------------------|
| Fichier Accueil Insertion Mise en page Révision Affichage Q Dites-nous ce que vous v                                                                                                    | ou Modifier dans Word                     | 🖸 Marcel Sel modifie égalen ent 🗸 🛱 Discussion 🛛 🖻 Pa ta | ger Commentaires 2 pe sonnes sont disponibles ~                                 |
| $ \begin{array}{c} & \square & \square & \square \\ \hline & \square & \square & \square \\ \hline & \square & \square & \square \\ \hline & \square & \square & \square \\ \hline & \square & \square & \square \\ \hline & \square & \square & \square \\ \hline & \square & \square & \square \\ \hline & \square & \square & \square \\ \hline & \square & \square & \square & \square \\ \hline & \square & \square & \square & \square & \square \\ \hline & \square & \square & \square & \square & \square \\ \hline & \square & \square & \square & \square & \square \\ \hline & \square & \square & \square & \square & \square \\ \hline & \square & \square & \square & \square & \square & \square \\ \hline & \square & \square & \square & \square & \square & \square \\ \hline & \square & \square & \square & \square & \square & \square \\ \hline & \square & \square & \square & \square & \square & \square & \square \\ \hline & \square & \square & \square & \square & \square & \square & \square & \square \\ \hline & \square & \square & \square & \square & \square & \square & \square & \square \\ \hline & \square & \square & \square & \square & \square & \square & \square & \square & \square &$ | AaBbCc AaBbCc AaBbCc AaBbCc AaBbCc        | CC AaBbCc<br>Titre 3 v G <sup>b</sup> Remplacer          |                                                                                 |
| Annuler Presse-papiers Police Paragraphe                                                                                                    | rs Styles                                 | rs Édition                                               | ^                                                                               |
|                                                                                                    |                                           | Commentair                                               | es ×                                                                            |
|                                                                                                    |                                           | - Nouveau comme                                          | ntaire                                                                          |
| Ceci est un test.                                                                                                    |                                           | Marcel Sel<br>Je pense qu'il y a un<br>sujet)            | Zest pas sorcier qui traite du                                                  |
| Il serait utile de e renseigner sur le <mark>v</mark> iaduc de Millau.                                                                                                    | Ģ                                         |                                                          |                                                                                 |
|                                                                                                    |                                           |                                                          |                                                                                 |
|                                                                                                    |                                           |                                                          |                                                                                 |
|                                                                                                    |                                           |                                                          | Discutez avec les utilisateurs qui modifient ce<br>document dans Office Online. |
|                                                                                                    |                                           |                                                          | La discussion ne sera pas enregistrée après la fermeture du fichier.            |
|                                                                                                    |                                           |                                                          |                                                                                 |
|                                                                                                    |                                           |                                                          |                                                                                 |
|                                                                                                    |                                           |                                                          | ovi tu se roicon Marcel este vidéo                                              |
|                                                                                                    |                                           |                                                          | existe et je l'ai en DVD je te le ramène<br>demain                              |
|                                                                                                    |                                           |                                                          |                                                                                 |
|                                                                                                    |                                           |                                                          |                                                                                 |
|                                                                                                    |                                           | 1                                                        |                                                                                 |

# ONE DRIVE : C'EST ICI QUE VOUS POURREZ RANGER VOS DOCUMENTS.

| iii Office 365                                                                                  | OneDrive                                                                                    |                   |                                         |                                               |                                            |                                      |                                 |                                             |                              |                                                |              |                         |        |        | چې 🗘         | ? 🖸      |
|-------------------------------------------------------------------------------------------------|---------------------------------------------------------------------------------------------|-------------------|-----------------------------------------|-----------------------------------------------|--------------------------------------------|--------------------------------------|---------------------------------|---------------------------------------------|------------------------------|------------------------------------------------|--------------|-------------------------|--------|--------|--------------|----------|
|                                                                                                 | + Nouv                                                                                      | veau 🗸 🕇 Charger  | r ∨ ⊿∕ª Flow                            | <ul> <li>G Synchro</li> </ul>                 | nisation                                   |                                      |                                 |                                             |                              |                                                |              |                         |        |        |              | = 0      |
|                                                                                                 |                                                                                             | +                 |                                         |                                               |                                            |                                      |                                 |                                             |                              |                                                |              |                         |        |        |              | ~        |
| Fichiors                                                                                        |                                                                                             |                   | Accomp                                  | lissez votre r                                | mission sur O                              | neDrive ·                            |                                 |                                             |                              |                                                | ~            | $\overline{\mathbf{T}}$ |        |        | (B)          | ^        |
| Récents                                                                                         |                                                                                             |                   | charger vo                              | otre premier fich                             | nier                                       | inconve .                            |                                 |                                             |                              |                                                | So connector | Charmen                 | Mobilo | Buroau | Bartagor     |          |
| Partagés                                                                                        |                                                                                             |                   | · · · · ·                               |                                               |                                            |                                      |                                 |                                             |                              |                                                | Se connecter | Charger                 | WODIE  | Dureau | Faitager     |          |
| Corbeille                                                                                       |                                                                                             |                   | Chargez vos<br>quel appare<br>fichiers. | s fichiers et vos pł<br>eil. Sélectionnez l'o | notos sur OneDrive<br>option Charger en    | e de façon à pou<br>haut de la page  | uvoir y accéo<br>e, ou glissez- | der à partir de n'in<br>-déposez simplem    | nporte<br>ent vos            | Glisser-déplacer pour charge                   | r            |                         |        |        |              |          |
| st-andre.be                                                                                     | +                                                                                           |                   |                                         |                                               |                                            |                                      |                                 |                                             |                              |                                                |              |                         |        |        |              |          |
| Les sites vous permettent de<br>travailler sur des projets avec<br>membres de votre équipe et   | e Fich                                                                                      | iers              |                                         |                                               |                                            |                                      |                                 |                                             |                              |                                                |              |                         |        |        |              |          |
| partager des informations er<br>tout lieu et sur n'importe qui<br>appareil. Créez ou suivez des | 1<br>el<br>5                                                                                | Nom 🗸             |                                         |                                               | Modifié 🗸                                  | Modifié p                            | oar 🗸                           | Taille du fichier                           | ~ P                          | artage                                         |              |                         |        |        |              |          |
| sites pour voir ces derniers io                                                                 | ci.                                                                                         |                   |                                         |                                               |                                            |                                      |                                 |                                             |                              |                                                |              |                         |        |        |              |          |
|                                                                                                 |                                                                                             |                   |                                         |                                               |                                            |                                      |                                 | Faites glisser le                           | s fichiers ici               | pour les charger                               |              |                         |        |        |              |          |
|                                                                                                 |                                                                                             |                   |                                         |                                               |                                            |                                      |                                 |                                             |                              |                                                |              |                         |        |        | 1            |          |
|                                                                                                 | Office 365 One                                                                              | eDrive            |                                         |                                               |                                            |                                      |                                 |                                             |                              |                                                |              |                         |        |        | Ç <b>-</b> 🐯 | ?        |
| 🔎 Tout i                                                                                        | rechercher                                                                                  | Partagés avec moi | Partagés par r                          | moi                                           |                                            |                                      |                                 |                                             |                              |                                                |              |                         |        |        | ↓≓ Trier ∨ Š | 7 0      |
|                                                                                                 |                                                                                             |                   | _                                       |                                               |                                            |                                      |                                 |                                             |                              |                                                |              |                         |        |        |              | <b>^</b> |
| John firger                                                                                     |                                                                                             |                   | . 🦃                                     | Accomplissor                                  | votro mission                              |                                      | ivo :                           |                                             |                              |                                                |              | $\overline{\mathbf{T}}$ |        |        |              | ×        |
| Fichiers                                                                                        |                                                                                             |                   |                                         | charger votre pr                              | emier fichier                              |                                      | ive.                            |                                             |                              |                                                |              |                         | M-File |        |              |          |
| Partagé                                                                                         | S                                                                                           |                   |                                         |                                               |                                            |                                      |                                 |                                             |                              |                                                | Se connecter | Charger                 | Mobile | Bureau | Panager      |          |
| Corbeille                                                                                       | 2                                                                                           |                   |                                         | Chargez vos fichier<br>quel appareil. Sélec   | s et vos photos sur<br>tionnez l'option Ch | OneDrive de faço<br>arger en haut de | on à pouvoir<br>e la page, ou   | y accéder à partir o<br>glissez-déposez sin | de n'importe<br>nplement vos | Glisser-déplacer pour cha                      | ger          |                         |        |        |              |          |
| st-andre.be                                                                                     | . +                                                                                         |                   |                                         | fichiers.                                     |                                            |                                      |                                 |                                             |                              |                                                |              |                         |        |        |              |          |
| Les sites vo<br>travailler su<br>membres d<br>partager de                                       | ous permettent de<br>ur des projets avec les<br>le votre équipe et de<br>es informations en | Partagés a        | avec mo                                 | ) <mark>.</mark>                              |                                            |                                      |                                 |                                             |                              |                                                |              |                         |        |        |              |          |
| tout lieu et<br>appareil. Cr                                                                    | sur n'importe quel<br>réez ou suivez des                                                    | 🗋 Nom             | m ~                                     |                                               | Date de partage                            | e $\downarrow$ $\checkmark$          | Partagé                         | e(e) par 🗸                                  | Act                          | ivité 🗸                                        |              |                         |        |        |              | _        |
| sites pour v                                                                                    | voir ces derniers ici.                                                                      | Trava Trava       | vail de groupe si                       | u <mark>r le pont en</mark>                   |                                            |                                      |                                 |                                             | Ma                           | rcel Sel a apporté des modifications le ll y a | 20 minutes   |                         |        |        |              |          |